# DODATOK Č.1 K ZMLUVE O DIELO A POSKYTOVANÍ SERVISNÝCH SLUŽIEB

uzavretej dňa 09.11.2021

Zmluvné strany:

| 1. | Obchodné meno:<br>Sídlo:<br>IČO:<br>IČ DPH:<br>Zápis:<br>vložka číslo: 123102/B<br>Štatutárny orgán:<br>Bankové spojenie:<br>Číslo účtu:<br>(ďalej len ako " <b>Zhotoviteľ</b> " | Bio-Nexus SK, s.r.o.<br>Klincová 2136/35,821 08 Bratislava<br>46 812 342<br>SK2023597147<br>Obchodný register Okresného súdu Bratislava I, oddiel: Sro,<br>Mgr. Ján Gašpárek-konateľ |
|----|----------------------------------------------------------------------------------------------------|----------------------------------------------------------------------------------------------------|
| 2. | Obchodné meno:<br>Adresa:                                                                                                    | Obec Červený Kláštor<br>Červený Kláštor 65,05906 Červený Kláštor                                                                                                    |

| Adresa:                                 | Červený Kláštor 65,05906 Červený Klášto |
|-----------------------------------------|-----------------------------------------|
| IČO:                                    | 00326135                                |
| Štatutárny orgán:                       | Ing. Štefan Džurný, starosta obce       |
| Bankové spojenie:                       | VÚB, a.s.                               |
| Číslo účtu:                             | IBAN: SK14 0200 0000 0000 2962 4562     |
| (ďalej len ako " <b>Objednávateľ</b> ") |                                         |
|                                         |                                         |

# Článok 1 Východiská dodatku

- 1.1 Zmluvné strany uzatvorili dňa 09.11.2021 Zmluvu o dielo a poskytovaní servisných služieb (ďalej len ako "Zmluva")
- 1.2 Zmluvné strany sa dohodli na aktualizácií a spustení novej verzie mapových aplikácií.
- 1.3 Zmluvné strany sa dohodli na znení dodatku k zmluve (ďalej len ako "Dodatok"), ktorý definuje tieto mapové aplikácie.

#### Článok 2 Predmet dodatku

2.1 Znenie článku 2 bod 1 Zmluvy sa ruší a tento sa nahrádza novým znením: "2.1 Poskytovateľ vykonáva majetkové práva k Dielu, špecifikovanému v Prílohe č. 1 (ďalej v texte aj ako "Dielo" alebo "Webová aplikácia"). Dielo je špecifický softvérový produkt s názvom "mOBEC verzia 2.0". Toto Dielo je určené na vizualizáciu katastra, územného plánu, inžinierskych sietí, inštitúcií a iných dát na podklade digitálnych máp obce. Objednávateľ má záujem

zobrazovať prostredníctvom Diela formou internetového prístupu digitálne mapy a databázy v zmysle Prílohy č. 1 . "

- 2.2 Znenie článku 3 bod 1 Zmluvy v časti : *"c)aktualizácie katastrálnych dát 4x ročne"* sa ruší a toto sa nahrádza novým znením: *"c) aktualizácie katastrálnych dát 1x ročne* . "
- 2.3 Znenie článku 3 bod 2 Zmluvy sa dopĺňa o nasledovný text:
  "h) Prostredníctvom Diela sprístupniť Objednávateľovi elektronické služby katastra v správe Úradu geodézie, kartografie a katastra Slovenskej republiky. "
- Znenie Prílohy č.1 zmluvy sa ruší a toto sa nahrádza novým znením: "Príloha č. 1 – Špecifikácia produktu mOBEC, verzia 2.0
   Popis funkcií produktu mOBEC
  - 1) Zobrazenie mapových podkladov v mapovom okne na základe verejne prístupných údajov:
    - a) Základná mapa
    - b) Katastrálna mapa (reg. C a reg. E)
    - c) Mapa sietí (elektrina, plyn, voda, kanalizácia atď.)
  - 2) Ovládanie mapového zobrazenia:
    - a) posun mapy
    - b) priblíženie, oddialenie, priblíženie výberu, zobrazenie celej mapy
    - c) história zobrazenia predchádzajúci, nasledujúci pohľad
  - 3) Meranie nad mapou meranie dĺžok a plôch
  - 4) Zobrazenie súradníc kurzora GPS súradnice WGS 84, SJTSK súradnice
  - 5) Odkaz na aktuálnu mapu
  - 6) Získanie katastrálnych informácií spracovaných na základe verejne prístupných údajov: a) označenie parcely kliknutím

b) zobrazenie základných informácií o vybranej parcele a stavbách na nej – výmera, druh pozemku

- c) zobrazenie informácií a prepojenie s podrobnosťami o liste vlastníctva a vlastníkoch
- 7) Vyhľadávanie ulíc:
  - a) automatické dopĺňanie názvu ulice
  - b) označenie výsledku na mape (línia)
- 8) Vyhľadávanie adries:
  - a) automatické dopĺňanie názvu ulice
  - b) zadávanie súpisného a/alebo orientačného čísla
  - c) označenie výsledku/ov na mape (znak)
- 9) Vyhľadávanie parciel:
  - a) zadaním parcelného čísla
  - b) označenie výsledku na mape
  - c) zobrazenie základných informácií o nájdenej parcele a stavbách na nej výmera, druh pozemku
  - d) zobrazenie informácií a prepojenie s podrobnosťami o liste vlastníctva a vlastníkoch
- 10) Vyhľadávanie listu vlastníctva:
  - a) zadaním čísla listu vlastníctva

b) zobrazenie informácií a prepojenie s podrobnosťami o vlastníkoch na nájdenom liste vlastníctva

c) zoznam parciel na liste vlastníctva a ich zobrazenie na mape, prepojenie s podrobnosťami o parcele

- d) zoznam stavieb na liste vlastníctva s informáciami o umiestnení (odkaz na parcelu)
- 11) Vyhľadávanie vlastníka na základe verejne prístupných údajov:

a) automatické dopĺňanie vlastníkov

b) zobrazenie zoznamu listov vlastníctva so záznamami vybraného vlastníka, prepojenie s podrobnosťami o liste vlastníctva

c) zobrazenie informácií o vlastníckych podieloch na nájdených listoch vlastníctva

d) zoznam parciel na nájdených listoch vlastníctva a ich zobrazenie na mape, prepojenie s podrobnosťami o parcele

e) zoznam stavieb na nájdených listoch vlastníctva s informáciami o umiestnení (odkaz na parcelu)

12) Tvorba tematických vrstiev:

a) tvorba tematickej vektorovej bodovej vrstvy spolu s databázou

b) tvorba tematickej vektorovej líniovej vrstvy spolu s databázou

c) tvorba tematickej vektorovej plošnej vrstvy spolu s databázou

13) Editácia vrstiev

a) editácia bodov, línií a plôch vo forme vrstvy priamo v aplikácií

b) editácia databáz v prostredí aplikácie

c) možnosť pripojenia dokumentu .doc, .pdf

13) Filtrácia výsledkov, exporty

a) filtrácia databázy podľa podmienok zadaných používateľom a jej vizualizácia v mapeb) vykresľovanie objektov vo vrstve na základe viacerých podmienok zadaným

užívateľom (<,>,=,alebo, a zároveň)

c) vyhľadávanie v objektoch podľa ktoréhokoľvek z atribútov

d) export databázy do excelu

# Kartografické dielo tvoria nasledujúce dáta:

### 1) Vektorové dáta

a) Vektory adresných bodov a ciest vyrezané z aktuálnych verzií dát podľa katastra obce **Červený Kláštor** 

b) Editovateľné POI body (body záujmu) špeciálne pripravené pre obec **Červený** Kláštor

- c) Užívateľské vrstvy z pôvodného riešenia CLEERIO
- 2) Rastrové dáta

a) Podkladové topografické mapy MSD

b) Vygenerované mapové dlaždice (zoom levely 15-20 a zoom levely 13-20) pre vrstvy technickej infraštruktúry

c) ortofoto snímok obce 20 cm /px

d) Užívateľské vrstvy z pôvodného riešenia CLEERIO

# Odporúčaný postup pripojenia na mOBEC

- 1) Poskytovanie služby (prístup k produku mOBEC) bude prostredníctvom adresy URL s aplikáciou: https://mobec.sk/cervenyklastor
- 2) Hypertextový odkaz na aplikáciu si Objednávateľ vloží do HTML kódu stránky obce na ľubovoľné miesto. S ohľadom na požiadavky si Objednávateľ môže zvoliť, či sa odkaz otvorí v novom samostatnom okne alebo v aktuálnom okne internetového prehliadača.
- 2.5 Ostatné ustanovenia zmluvy ostávajú nezmenené.

# Článok 3 Záverečné ustanovenia

- 3.1 Tento Dodatok sa vyhotovuje v dvoch vyhotoveniach, z ktorých Objednávateľ aj Zhotoviteľ obdržia po podpise dodatku jeden exemplár.
- 3.2 Tento Dodatok nadobúda platnosť dňom jej podpísania oboma Zmluvnými stranami a účinnosť nasledujúci deň po jej zverejnení na internetovej stránke Objednávateľa.
- 3.3 Zmluvné strany vyhlasujú, že si Dodatok pred jej podpisom prečítali, s jej obsahom súhlasia bez výhrad a na dôkaz ich slobodnej, pravej a vážnej vôle pripájajú svoje podpisy.

V Červenom Kláštore dňa <u>22-06-2022</u>

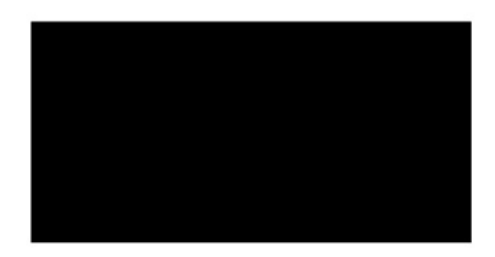

**Obec Červený Kláštor** Ing. Štefan Džurný, starosta obce

V Bratislave dňa <u>24.06.2022</u>

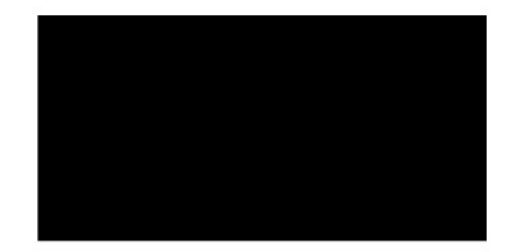

BIO-NEXUS, SK s.r.o. Mgr. Ján Gašpárek Konateľ spoločnosti